# ةيتاذلا ةيانعلا لخدم يف ضرعلا مسا نيوكت (CUCM) تالاصتالا ةرادإل

تايوتحملا

<u>قمدق ملا</u> <u>قمدق ملا</u> <u>تابل طتملا</u> <u>مدختسملا تانوكملا</u> <u>نيوكتلا</u> <u>محصلا نم ققحتلا</u> <u>امحالصاو ءاطخألا فاشكتسا</u>

# ەمدقملا

يف اهلاخدا مت يتلا ةديدجلا ضرعلا مسا ةزيم قثوملا دنتسملا اذه فصي Communications يف اهلاخدا مت يتلا في صرع مسا ت Manager (CUCM) مي الخدم يف يصخش ضرع مسا نييعت نآلا كنكمي 11.5 (Manager (CUCM قيتاذلا ةيانعلا لخدم يف يصخش ضرع مسا ل يئاهنلا مدختسملا نيوكت ةحفص نم الدب

# ةيساسألا تابلطتملا

تابلطتملا

يصوت Cisco يصوت داب ت كيدل نوكت نأب ي كيوت · ل يئاهنلا مدختسملا نيوكت · نم ةيتاذلا قياعرلا قباوب

#### ةمدختسملا تانوكملا

.ثدحألاا تارادصإلاو 11.5 Cisco CallManager كلإ دنتسملا اذه يف ةدراولا تامولعملا دنتست

ةصاخ ةيلمعم ةئيب يف ةدوجوملا ةزهجألاا نم دنتسملا اذه يف ةدراولا تامولعملا ءاشنإ مت. نوكي نإ .(يضارتفا) حوسمم نيوكتب دنتسملا اذه يف ةمدختسُملا ةزهجألا عيمج تأدب رمأ يأ نم لمتحملا رثألا مهفت تنأ نأ تنمض ،يح كتكبش.

## نيوكتلا

ةيتاذلا ةيانعلا لخدم يف ضرعلا مسا نيوكت

دامتعالا تانايب مادختساب ةيتاذلا ةيانعلا لخدم ةحفص ىلإ لوخدلا ليجستب مق 1 ةوطخلا ةبولطملا. مسالا ةروص ضرع

| isplay Name              |                        |  |
|--------------------------|------------------------|--|
| Enter the Display Name y | ou want others to see. |  |
| Display Name:            | Animesh Lochan         |  |
| Save Cancel              |                        |  |

ظفح ددحو ةحاسملا يف ةبولطملا ةميقلا لخدأ .3 ةوطخلا**.** 

ىلإ ضرعلا مسا لقح فينصت متي ،لماكتملا LDAP مدختسمل ةبسنلاب :**قظحالم** .ەريرحت نكمي الو جراخلا

ةرادإ ةحفص تاثيدحت ىلع يئاەنلا مدختسملا نيوكت ةحفص **ظفح** ديدحت درجمب .4 ةوطخلا ل يئاەنلا مدختسملا نيوكت CUCM.

CUCM و ةيتاذلا ةياعرلا ةباوب نيب ةيرامعملا ةينبلا

ةەجاو ىلع ةمئاق تايلمع ةعومجم لالخ نم ةيتاذلا ةياعرلا ةباوبو CUCM نيب لاصتالا يرجي يف اەليثمت متيو .(UDS) مدختسملا تانايب تامدخ مساب فرعت RESTful تاقيبطتلا ةجمرب ةروصلا ەذە

| rchitecture and Use Ca                          | ses Example                                               |
|-------------------------------------------------|-----------------------------------------------------------|
| elf Care                                        | JDS Databas                                               |
| REST based PUT request to save the display name | UDS executes the DB queries to save the Display Name Data |
|                                                 | DB send back the success or failure response              |
| UDS send back the success or failure response   | -                                                         |
|                                                 |                                                           |

امك ضرعلا مسا تانايب ظفحل CUCM ىلع تانايبلا ةدعاق تامالعتسا ليغشتب UDS موقي ةيتاذلا ةيانعلا لخدم يف اهلاخدا مت.

# ةحصلا نم ققحتلا

يذلا XML فلم ضرع .نيعم مدختسم نئاكل ضرعتسملا نم XML فلم نع مالعتسالا

#### ممدختسي URL، https://{host}:8443/cucmuds/users?displayname="*enter\_text\_here*"

```
This XML file does not appear to have any style information associated with it. The document tree is shown below.
▼<users uri="https://10.106.110.2:8443/cucm-uds/users" version="11.5.0" start="0" requestedCount="64" returnedCount="1" totalCount="1">
 ▼<user uri="https://10.106.110.2:8443/cucm-uds/user/user1">
<id>0ba61991-9631-347d-58c2-ef63c3661fd0</id>
     <userName>user1</userName>
     <firstName/>
    <lastName>user1</lastName>
     <middleName/>
     <nickName/>
    <displayName>Animesh Lochan</displayName>
     <phoneNumber/>
    <homeNumber/>
    <mobileNumber/>
    <email/>
     <directoryUri/>
    <msUri/>
    <department/>
    <manager/><title/>
     <pager/>
   </user>
 </users>
```

ةميقلا سفنب (ءارمح ةبلع يف دوجوملا) ضرعلا مسا لقح ثيدحت ايئاقلت متي :ةروصلا ةيتاذلا ةيانعلا لخدم ةحفص يف اهلاخدا مت يتلا

| CISCO Unified CM Administration<br>For Cisco Unified Communications Solutions |                                            |                                         |  |  |  |
|-------------------------------------------------------------------------------|--------------------------------------------|-----------------------------------------|--|--|--|
| System 👻 Call Routing 👻 N                                                     | Advanced Features 👻 Device 👻 Application 👻 | User Management 👻 Bulk Administration 👻 |  |  |  |
| End User Configuration                                                        |                                            |                                         |  |  |  |
| Save 🗶 Delete 🕂 Add New                                                       |                                            |                                         |  |  |  |
| _ Status                                                                      |                                            |                                         |  |  |  |
| Update successful                                                             |                                            |                                         |  |  |  |
| User Information                                                              |                                            |                                         |  |  |  |
| User Status                                                                   | Enabled Local User                         |                                         |  |  |  |
| User ID*                                                                      | user1                                      |                                         |  |  |  |
| Password                                                                      | •••••                                      | Edit Credential                         |  |  |  |
| Confirm Password                                                              | •••••                                      |                                         |  |  |  |
| Self-Service User ID                                                          |                                            |                                         |  |  |  |
| PIN                                                                           | •••••                                      | Edit Credential                         |  |  |  |
| Confirm PIN                                                                   | •••••                                      |                                         |  |  |  |
| Last name*                                                                    | user1                                      |                                         |  |  |  |
| Middle name                                                                   |                                            |                                         |  |  |  |
| First name                                                                    |                                            |                                         |  |  |  |
| Display name                                                                  | Animesh Lochan                             |                                         |  |  |  |
| Title                                                                         |                                            |                                         |  |  |  |
| Directory URI                                                                 |                                            |                                         |  |  |  |
| Telephone Number                                                              |                                            |                                         |  |  |  |
| Home Number                                                                   |                                            |                                         |  |  |  |
| Mobile Number                                                                 |                                            |                                         |  |  |  |
| Pager Number                                                                  |                                            |                                         |  |  |  |
| Mail ID                                                                       |                                            |                                         |  |  |  |
| Manager User ID                                                               |                                            |                                         |  |  |  |
| Department                                                                    |                                            |                                         |  |  |  |
| User Locale                                                                   | < None > V                                 |                                         |  |  |  |
| Associated PC                                                                 |                                            |                                         |  |  |  |
| Digest Credentials                                                            |                                            |                                         |  |  |  |
| Confirm Disect Credentials                                                    |                                            |                                         |  |  |  |

## اهحالصإو ءاطخألا فاشكتسا

ةيانعلا لخدم ىلع ضرعلا مسا ىلع اەۋارجإ مت يتلا تارىيغتلا ظفح نم ققحت .1 ةوطخلا ةيتاذلا

ةيلمع **لمعتسي** رمألا عم ةلكشم ةداعتسا تايطعم ةدعاق نم ام كانه تققد .2 ةوطخلا تقا**بطل** (CUCM لا نم (CLI) نراق طخ رمألا يف runmestate قعابطلا

نم ةدحوملا تالاصتالل ةيتاذلا ةياعرلا ةباوب ىلإ لوصولا كنكمي نأ لبق .3 ةوطخلا Cisco، ةعومجم ىلإ مدختسملا ةفاضإل Cisco نم ةدحوملا تالاصتالا ريدم ةرادإ مادختسإ كيلع بجي نم ةدحوملا تالاصتالا ريدمل ةيسايقلا نييئاهنلا نيمدختسملا

ةمجرتاا مذه لوح

تمجرت Cisco تايان تايانق تال نم قعومجم مادختساب دنتسمل اذه Cisco تمجرت ملاعل العامي عيمج يف نيم دختسمل لمعد يوتحم ميدقت لقيرشبل و امك ققيقد نوكت نل قيل قمجرت لضفاً نأ قظعالم يجرُي .قصاخل امهتغلب Cisco ياخت .فرتحم مجرتم اممدقي يتل القيفارت عال قمجرت اعم ل احل اوه يل إ أم اد عوجرل اب يصوُتو تامجرت الاذة ققد نع اهتي لوئسم Systems الما يا إ أم الا عنه يل الان الانتيام الال الانتيال الانت الما